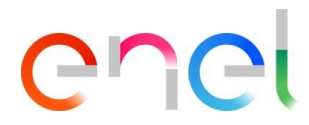

# Supplier User Manual MLM TCA V1

This document contains proprietary information of Enel SpA and shall only be used by the recipient in relation to the purposes for which it was received. Any form of reproduction or disclosure without the express consent of Enel SpA is prohibited.

# enel

This document contains proprietary information of Enel SpA and shall only be used by the recipient in relation to the purposes for which it was received. Any form of reproduction or disclosure without the express consent of Enel SpA is prohibited.

# Index

| 1.     | Definiciones, acrónimos, abreviaturas                                       | 3  |
|--------|-----------------------------------------------------------------------------|----|
| 2.     | Introducción a la gestion de Ciclo de vida del Material                     | 4  |
| 3.     | Manual de usuario MLM- Módulo TCA                                           | 5  |
| 3.1    | Acceso para proveedores                                                     | 5  |
| 3.2    | Usuario Proveedor: Navegación                                               | 5  |
| 3.2.1. | Gestionar nueva propuesta TCA o TCA espontánea                              | 5  |
| 3.2.2. | Iniciar el requerimiento TCA                                                | 7  |
| 3.2.3. | Carga de documentos y Confirmación de requerimiento TCA                     | 13 |
| 3.2.4. | Preliminary Documents Transmission                                          | 15 |
| 3.2.5. | Call for Prototype Visual Inspection (Pedir Inspección Visual de Prototipo) | 18 |
| 3.2.6. | Definitive Type A Documentation Transmission (Transmisión definitiva de     |    |
|        | documentación Type A)                                                       | 19 |
| 3.2.7. | Definitive test planning (Planificación de Test Definitivo)                 | 21 |
| 3.2.8. | TCA Dossier transmission (Transmisión de Expediente TCA)                    | 22 |
| 3.2.9. | Borrar Código de Material                                                   | 24 |
| 3.2.10 | . TCA in Force (TCA en vigencia)                                            | 25 |

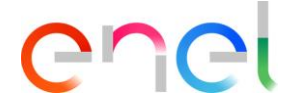

## 1. Definiciones, acrónimos, abreviaturas

La tabla siguiente contiene la definición de términos, acrónimos y abreviaturas.

| Acronym | Description                                                            |
|---------|------------------------------------------------------------------------|
| TSM     | Technical Specification Management (Gestión de Especificación Técnica) |
| TCA     | Technical Conformity Assessment (Evaluación de Conformidad Técnica)    |
| QCA     | Quality Control Activities (Actividades de Control de Calidad)         |
| CMD     | Components and Materials Defect (Defectos de Componentes y Materiales) |
| E-D     | E-Distribuzione SpA                                                    |

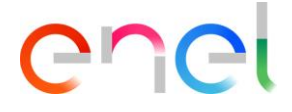

# 2. Introducción a la gestion de Ciclo de vida del Material

Este manual de usuario describe los pasos necesarios para la evaluación de conformidad técnica, para la gestión del proceso de aprobación con la secuencia de fases para cada código de material.

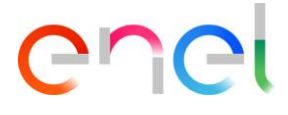

# 3. Manual de usuario MLM- Módulo TCA

#### 3.1 Acceso para proveedores

El acceso al portal MLM, para el usuario proveedor, solo se puede hacer a través de WeBUY haciendo clic en el enlace correspondiente en la página de inicio de la plataforma.

#### 3.2 Usuario Proveedor: Navegación

En la Home page hay seis links en la barra de navegación:

- Home, para navegar a la HomePage
- TSM, para acceder a la lista de TS disponibles para el proveedor.
- TCA, para acceder a la lista de TCA disponibles para el proveedor.
- QCA, para acceder a la lista de actividades QCA disponibles.
- CMD, para acceder a la lista de tickets CMD disponibles.
- Local Settings, para cambiar la configuración de usuario (p.e: idioma, hora, etc).

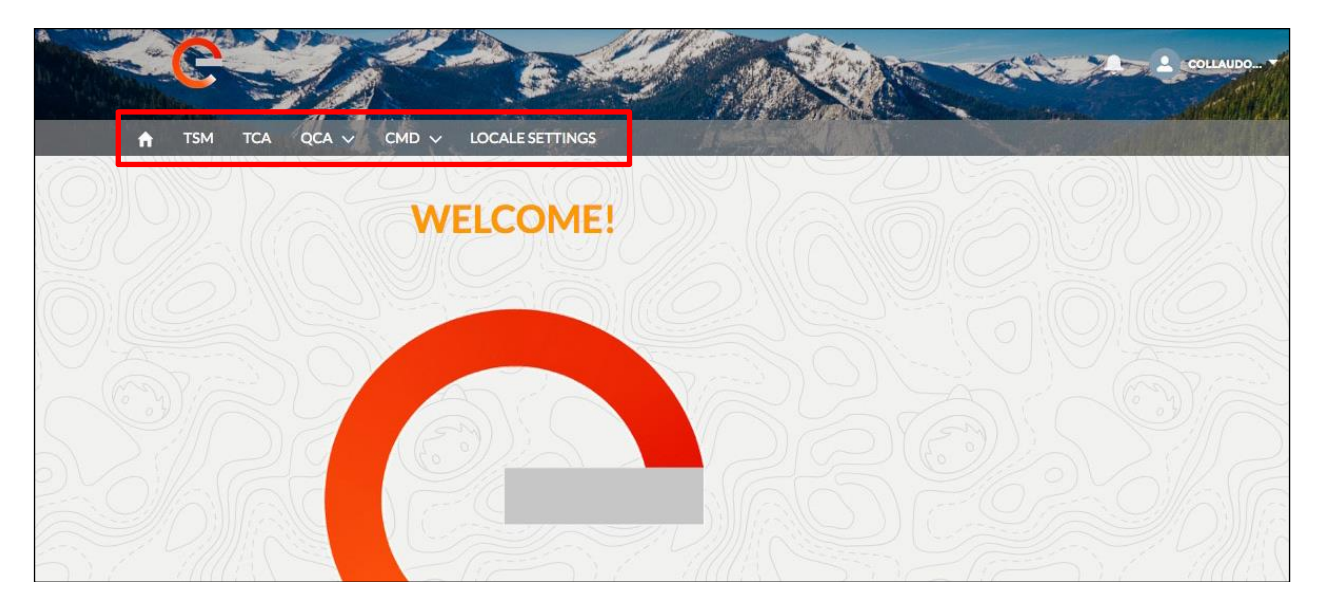

#### 3.2.1. Gestionar nueva propuesta TCA o TCA espontánea.

En la sección TCA es possible visualizar la lista de TCA o crear una TCA nueva haciedo click en el botón "Spontaneous TCA".

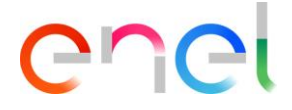

| TCA List V  | iew            |          |             |                  |                     |   | 27/112 | 1 ~ | 27-53 |
|-------------|----------------|----------|-------------|------------------|---------------------|---|--------|-----|-------|
|             |                |          |             |                  |                     |   |        |     |       |
| CASE NUMBER | TENDER NAME    | STATUS   | TENDER CODE | MATERIAL CODE EN | MATERIAL CODE SUPPL |   | 0      |     |       |
| 00001624    |                | To Start |             | 0                | 1                   | 0 | 0      | 0   | (     |
| 00001627    |                | To Start |             | 0                | 1                   | 0 | 0      | 0   |       |
| 00001727    |                | To Start |             | 1                | 2                   | 0 | 0      | 0   |       |
| 00001862    |                | To Start |             | 0                | 1                   | 0 | 0      | 0   | (     |
| 00001863    |                | To Start |             | 0                | 1                   | 0 | 0      | 0   | (     |
| 00001865    |                | To Start |             | 0                | 1                   | 0 | 0      | 0   |       |
| 00003508    |                | OnGoing  |             | 1                | 0                   | 0 | 0      | 0   | ,     |
| 00005975    | GARA THIRD NEW | To Start | 600000001   | 0                | 1                   | 0 | 0      | 1   | C     |
| 00005977    | GARA THIRD NEW | Deleted  | 600000000   | 0                | 0                   | 0 | 0      | 0   | (     |
| 00006001    | GARA FIRST NEW | Deleted  | 66666666666 | 1                | 0                   | 0 | 0      | 1   | (     |

Para trabajar sobre una nueva Tender TCA o una TCA espontánea, existen una seria de pasos a seguir, comenzando con el link "Case Number" (número de identificación de TCA) el cual considera al usuario para la visualización de los detalles del TCA:

Después de hacer click en "Material Code" el usuario puede ver la lista de códigos de materiales en el TCA y comenzar el procesamiento del TCA.

|    | Case                    |                |                 |                      |                          |                    | + Follow |  |
|----|-------------------------|----------------|-----------------|----------------------|--------------------------|--------------------|----------|--|
| Di | Case Number<br>00001624 | Tender Code    | Contract Number | Contract Date        | Supplier Name<br>ABB SPA | Status<br>To Start |          |  |
|    | MATERIAL CODE           | DETAILS        |                 |                      |                          |                    |          |  |
|    | MATERIAL                | CODE TYPE CODE | COUNTRY DESCRI  | PTION TRAFFICLIGHT P | HASE                     |                    | Submit   |  |
|    | 101453                  |                | ΙТ              | ۲                    |                          | • • • • • • •      | •••      |  |

El botón "Details" despliega los detalles del TCA .

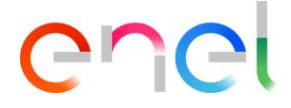

|     | Case                              |             |                 |               |                                       | $\mathcal{D}$      | + Follow |  |
|-----|-----------------------------------|-------------|-----------------|---------------|---------------------------------------|--------------------|----------|--|
|     | Case Number<br>00001624           | Tender Code | Contract Number | Contract Date | Supplier Name<br>ABB SPA              | Status<br>To Start |          |  |
|     | MATERIAL CODE                     | DETAILS     |                 |               |                                       |                    |          |  |
|     | ✓ General Info                    | mation      |                 |               |                                       |                    |          |  |
|     | Name                              |             |                 |               | Contract Number                       |                    |          |  |
|     | Description                       |             |                 |               | Awarding Date                         |                    |          |  |
|     | Supplier Name ABB SPA             |             |                 |               | Contract Date                         |                    |          |  |
|     | CUI (Supplier Identific.<br>27805 | ation Code) |                 |               | Status<br>To Start                    |                    |          |  |
|     | Tender Code                       |             |                 |               | Imported                              |                    |          |  |
|     | TCA Fee                           |             |                 |               | Total Intercontinental Penalties<br>O |                    |          |  |
|     | Import Date                       |             |                 |               |                                       |                    |          |  |
| zer | Total Continental Pena            | Ities       |                 |               |                                       |                    |          |  |

#### 3.2.2. Iniciar el requerimiento TCA

El proveedor puede comenzar a procesar el "Tender TCA" o un TCA espontáneo.

Para procesar un nuevo Tender TCA o un TCA espontáneo, hay un número de pasos a seguir en el sistema. Comenzando haciendo click en el link "Case Number" (número de identificacióñn de TCA), el cual toma los detalles del TCA para el usuario actual.

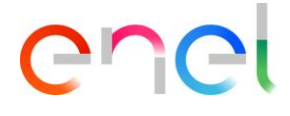

| 1.1 |                                                          |                   |                                             |             |                       | A DE ANTRES DE LA COMPANY |                  | COLUMN PROVIDE   |                  |   |
|-----|----------------------------------------------------------|-------------------|---------------------------------------------|-------------|-----------------------|---------------------------|------------------|------------------|------------------|---|
|     |                                                          | QCA V CMD         |                                             | SETTINGS    |                       |                           |                  |                  |                  |   |
|     | TCA List V                                               | iew               |                                             |             |                       |                           |                  |                  |                  |   |
|     |                                                          | _                 |                                             |             |                       |                           |                  |                  |                  |   |
|     | Spontaneous TCA                                          |                   |                                             |             |                       |                           |                  |                  |                  |   |
| 2   | CASE NUMBER                                              | TENDER NAME       | STATUS                                      | TENDER CODE | MATERIAL CODE EN      | MATERIAL CODE SUPPL       |                  | 0                |                  | ( |
| 10  | 00001624                                                 |                   | To Start                                    |             | 0                     | 1                         | 0                | 0                | 0                |   |
|     | 00001627                                                 |                   | To Start                                    |             | 0                     | 1                         | 0                | 0                | 0                |   |
|     |                                                          |                   |                                             |             |                       |                           |                  |                  |                  |   |
|     | 00001727                                                 |                   | lo Start                                    |             | 1                     | 2                         | 0                | 0                | 0                |   |
|     | 00001727                                                 | Spontaneus<br>TCA | lo Start                                    |             | 0                     | 2                         | 0                | 0                | 0                |   |
|     | 00001727<br>00001862<br>00001863                         | Spontaneus<br>TCA | To Start                                    |             | 0                     | 2 1 1                     | 0<br>0<br>0      | 0                | 0                |   |
|     | 00001727<br>00001862<br>00001863<br>00001865             | Spontaneus<br>TCA | To Start<br>To Start                        |             | 1<br>0<br>0<br>0      | 2<br>1<br>1<br>1          | 0<br>0<br>0<br>0 | 0<br>0<br>0<br>0 | 0<br>0<br>0      |   |
|     | 00001727<br>00001862<br>00001863<br>00001865<br>00003508 | Spontaneus<br>TCA | To Start<br>To Start<br>To Start<br>OnGoing |             | 1<br>0<br>0<br>0<br>1 | 2<br>1<br>1<br>1<br>0     | 0<br>0<br>0<br>0 | 0<br>0<br>0<br>0 | 0<br>0<br>0<br>0 |   |

#### 3.2.2.1. Inicio de la solicitud TCA -> Crear TCA espontáneo.

El proveedor crea el nuevo TCA espontáneo haciedo click en el botón Sponteneous TCA.

|                 |             | 6        |             |                  |                     |   |       | L COLL   |                     |
|-----------------|-------------|----------|-------------|------------------|---------------------|---|-------|----------|---------------------|
|                 | QCA V CMD   |          | SETTINGS    |                  |                     |   | 11111 |          | Charles the Charles |
| TCA List Vi     | ew          |          |             |                  |                     |   |       |          |                     |
| Spontaneous TCA |             |          |             |                  |                     | • | ~     | 0        |                     |
| CASE NUMBER     | TENDER NAME | STATUS   | TENDER CODE | MATERIAL CODE EN | MATERIAL CODE SUPPL | • | 0     | <u> </u> | •                   |
| 00001624        |             | To Start |             | 0                | 1                   | 0 | 0     | 0        | 0                   |
| 00001727        |             | To Start |             | 1                | 2                   | 0 | 0     | 0        | 0                   |

El usuario puede buscar el código de material, haciendo click en "Select Material Code". Una vez identificado, hacer click en el botón "+" para agregar a la lista, y finalmente hacer click en el botón "Save" para guardar el TCA espontáneo.

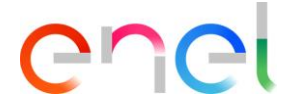

| TCA CREATION                              |                       |  |
|-------------------------------------------|-----------------------|--|
| Supplier Info                             |                       |  |
| CUI(Supplier Identification Code)         | Supplier Name         |  |
| 27805                                     | ABB SPA               |  |
| Material Codes<br>MATERIAL CODE INSERTION |                       |  |
| Material Code Selection                   | A MILIN STATE         |  |
| Search                                    | +                     |  |
|                                           | A CHANNER AND A STAND |  |
|                                           |                       |  |

|                                   | IMD 🗸 LOCALE SETTINGS |                     | Mr. Carlos and and and and and and and and and and |              |
|-----------------------------------|-----------------------|---------------------|----------------------------------------------------|--------------|
| MIE SAUGANIES                     |                       |                     |                                                    |              |
| TCA CREATION                      |                       |                     |                                                    |              |
| Supplier Info                     |                       |                     |                                                    |              |
| CUI(Supplier Identification Code) |                       | Supplier Name       |                                                    |              |
| 27805                             |                       | ABB SPA             |                                                    |              |
| MATERIAL CODE INSERTION           |                       |                     |                                                    |              |
| Material Code                     |                       |                     |                                                    |              |
| 111007 (IT)                       |                       | × +                 |                                                    |              |
|                                   |                       |                     |                                                    |              |
|                                   |                       |                     | TOMODE                                             | TCM DEVICION |
| MATERIAL CODE                     | DESCRIPTION           | DESTINATION COUNTRY | TSM CODE                                           | ISM REVISION |

El usuario puede comenzar el procesamiento del TCA espontáneo haciendo click en el código de material en la entrada "Material Code".

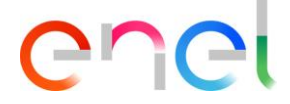

| Case Number<br>00659518 | Tender Code   |                 |                    |                          |                    |           |
|-------------------------|---------------|-----------------|--------------------|--------------------------|--------------------|-----------|
|                         |               | Contract Number | Contract Date      | Supplier Name<br>ABB SPA | Status<br>To Start |           |
|                         | FTAILS        |                 |                    |                          |                    |           |
|                         |               |                 |                    |                          |                    | Submit    |
| MATERIAL CODE           | ETYPE CODE CO | UNTRY DESCRIPT  | TION TRAFFIC LIGHT | PHASE                    |                    |           |
| 111007                  | IT            |                 |                    | <b>• • • •</b>           |                    | 0.0.0.0.0 |

El botón ·Edit" habilita todos los campos que deben ser completados. Cuando la fase haya sido completada, el usuario enel verá los datos de la fase "TCA Request Starting".

| Back To Info<br>TCA TCA Edit Submit Delete |
|--------------------------------------------|
|                                            |
|                                            |
|                                            |
| ТСА Туре                                   |
|                                            |
| ENEL Type Code                             |
|                                            |
| Destination Country                        |
|                                            |

Los campos del requerimiento son:

- \*TCA System (Primero, Segundo, Tercero)
- \*TCA type (Nuevo TCA, Actualización de documentos TCA, Confirmar existencia de TCA)
- \*Supplier Technical Referent Name (Nombre del referente técnico del proveedor)
- \*Supplier Technical Referent Surname (Apellido del referente técnico del proveedor)
- \*Supplier Technical Referent Physical Address (Dirección del referente técnico)
- \*Supplier Technical Referent Email Address (Dirección de correo del referente técnico)
- \*Supplier Technical Referent Telephone Number (Número de teléfono del referente técnico)
- \*Supplier Product Designation (Designación del product del proveedor)

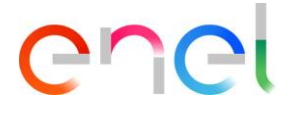

| Material Code (In Progress)<br>CODE:111007<br>COUNTRY:IT<br>DESCRIPTION: |       | Back To Info<br>TCA TCA Edit Submit Delete | e |
|--------------------------------------------------------------------------|-------|--------------------------------------------|---|
| Discoul Date                                                             |       |                                            |   |
| Planned Date                                                             |       |                                            |   |
| TCA Request Starting                                                     |       |                                            |   |
| TCA Request Starting *TCASystem                                          | *TCA  | Туре                                       |   |
| *TCA Request Starting  *TCA System Select                                | AJT*  | \Туре<br>Select                            |   |
| TCA Request Starting  TCA System Select  Material Code                   | *TCA  | ۹. Туре<br>Select<br>. Туре Code           | Ţ |
| *TCA Request Starting  *TCA SystemSelect Material Code 111007            | × TCA | A Type<br>Select<br>. Type Code            |   |

Para copier información de un código de material a otros códigos de materiales del TCA:

- Abrir el código de material
- En la sección "For information Copy seleccione los códigos de materiales a actualizar.
- Haga click en el botón "Copy".

| TCA Request Statung  |                  |                               |
|----------------------|------------------|-------------------------------|
| For Information Copy |                  | Material Code Selected: 2 Con |
| MATERIAL CODE        | TYPE CODE        | COUNTRY                       |
| ✓ 444444             | prova 18 gennaio | ІТ                            |
|                      |                  |                               |

Aceptar el mensaje de advertencia y hacer click en el botón "Confirm".

| TCA Request Actual Date | ×                                                                                                    | (                           |  |
|-------------------------|----------------------------------------------------------------------------------------------------|-----------------------------|--|
|                         | A Warning                                                                                                    |                             |  |
| E For Information Co    | You are about to copy supplier technical referent info(name, surname, email, address and phone numer).<br>Do you want to confirm operation? | rial Code Salactad: 1 Copia |  |
|                         | Cancel Confirm                                                                                                    |                             |  |

Después de ingresar los campos requeridos, el usuario puede hacer click en "Save" y el TCA pasará a la fase "Document Upload and TCA request confirmation". Puede hacer click en "Cancel" para deshacer la operación.

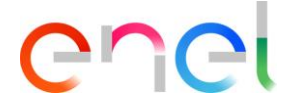

#### 3.2.2.2. Inicio Requerimiento TCA → Crear "TENDER TCA"

El proveedor puede comenzar el procesamieto del Tender TCA seleccionando el código de material.

| C                       |                                      | Del.                          |                          | Rine                                                 |                           | Collaudo.              |
|-------------------------|--------------------------------------|-------------------------------|--------------------------|------------------------------------------------------|---------------------------|------------------------|
| TSM                     | CA QCA ~ CMD                         | LOCALE SETTINGS               |                          |                                                      | Contraction of the second | A CONTRACTOR           |
| Case<br>GARA            | FIRST NEW                            | ØĘ                            |                          |                                                      | ÔŒ                        | + Follow               |
| Case Number<br>00006014 | Tender Code<br>67676767676           | Contract Number<br>1234567890 | Contract Date 01/01/2018 | Supplier Name<br>ABB SpA                             | Status<br>To Start        |                        |
|                         |                                      |                               |                          |                                                      |                           |                        |
|                         |                                      |                               |                          |                                                      |                           | Submit                 |
|                         |                                      |                               | TRAFFICIUSUT             |                                                      |                           |                        |
|                         | AL CODE TYPE CODE                    | JOUNTRY DESCRIPTIC            | IN TRAFFIC LIGHT         | FRAJE                                                |                           |                        |
|                         | AL CODE TYPE CODE (                  | IT prova                      |                          | Ø·Ø 0 0·0 0                                          | 0.0 0 0.0 0               | 0-0 0 0-0              |
| □ MA                    | AL CODE TYPE CODE (<br>prova 18 genn | IT prova                      |                          | <ul> <li>O O O O O O</li> <li>O O O O O O</li> </ul> |                           | 0+0 0 0+0<br>0+0 0 0+0 |

El botón "Edit" permite al usuario acceder a todos los campos que deben ser completados. Una vez que la fase esté finalizada, el usuario Enel verá los datos de la fase actual.

|               | C                                                        |                               | HAUBO          |
|---------------|----------------------------------------------------------|-------------------------------|----------------|
|               | ★ TSM TCA QCA ∨ CMD ∨ LOCALE SETTINGS                    |                               |                |
|               | CODE:111007<br>CODE:111007<br>COUNTRY:IT<br>DESCRIPTION: | Back To to Edit Submit Delete |                |
| <u>an 140</u> | > Planned Date                                           |                               | DUS            |
| 5/19))).      | > TCA Request Starting                                   |                               | <b>-</b> 5/63/ |
|               |                                                          |                               |                |
|               | For Information Copy                                     | Material Code Selected: 0     | Copia          |

Los campos requeridos son:

- \*TCA System (PRIMERO, SEGUNDO, TERCERO)
- \*TCA type (Nuevo TCA, Actualizar TCA, Confirmar TCA)
- \*Manufactoring Factory (Fabricación)
- \*Supplier Product Designation (Diseño de producto)
- \*Supplier Technical Referent Name (Nombre de referente técnico)
- \*Supplier Technical Referent Surname (Apellido de referente técnico)
- \*Supplier Technical Referent Physical Address (Dirección física referente técnico)
- \*Supplier Technical Referent Email Address (Dirección email referente técnico)
- \*Supplier Technical Referent Telephone Number (Número teléfono referente técnico)

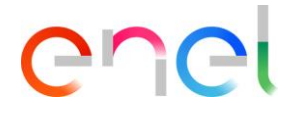

| * TCA System                                   | * TCA Type                                  |   |
|------------------------------------------------|---------------------------------------------|---|
| FIRST                                          | New TCA                                     | - |
|                                                |                                             |   |
| Material Code                                  | ENEL Type Code                              |   |
| 666666                                         | prova 4 febbraio                            |   |
| Description                                    | Country                                     |   |
|                                                | IT                                          |   |
| * Manufactoring Factory                        | * Supplier Product Designation              |   |
| Webresults Factory                             | • 12345678                                  |   |
|                                                |                                             |   |
| Technical Specification Code                   | Technical Specification Revision            |   |
| prova 4 febbraio 2019                          | 1                                           |   |
| Technical Specification Date                   |                                             |   |
| 4-Feb-2019                                     |                                             |   |
| * Supplier Technical Referent Name             | *Supplier Technical Referent Surname        |   |
| Mario                                          | Rossi                                       |   |
| * Supplier Technical Referent Physical Address | * Supplier Technical Referent Email Address |   |
| Via Lata                                       | mariorossi@orange.it                        |   |
| * Supplier Technical Referent Telephone Number |                                             |   |
| 98765432                                       |                                             |   |
|                                                |                                             |   |
| TCA Request Actual Date                        |                                             |   |
|                                                |                                             |   |

Una vez completados los campos requeridos, el usuario puede hacer click en "Save" y el documento pasará a la fase "Documento Upload and TCA request confirmation". El botón "Cancel" puede deshacer la operación.

#### 3.2.3. Carga de documentos y Confirmación de requerimiento TCA

El usuario proveedor selecciona el tipo de documento en el desplegable "File To Upload" y puede hacer click en el botón "Save" para confirmar la selección.

|   | Material Code (In Progress)<br>CODE:555555 TYPE CODE:prova 18 gennaio<br>COUNTRY:IT DESCRIPTION:prova | Back To TCA Info TCA Edit Submit |
|---|----------------------------------------------------------------------------------------------------|----------------------------------|
| > | Planned Date                                                                                          |                                  |
| > | TCA Request Starting                                                                                  |                                  |
| ~ | Documents Upload and TCA Request Confirmation                                                         |                                  |
|   |                                                                                                    |                                  |
|   | UPLOAD DOCUMENTS                                                                                      |                                  |
|   | * File to Upload                                                                                      |                                  |

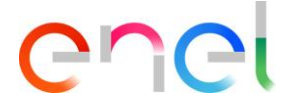

El botón "Upload Files" estará habilitado y se puede hacer click sobre el mismo, o arrastrar y soltar sobre el mismo.

|   | TSM TCA QCA V CMD V LOCALE SETTINGS                                                                                                    | self. |
|---|----------------------------------------------------------------------------------------------------|-------|
|   | Material Code (In Progress)     Back To TCA     Info TCA     Edit     Submit       CODE:555555     TYPE CODE:prova 18 gennaio     DESCRIPTION:prova     DESCRIPTION:prova |       |
| > | Planned Date                                                                                                    |       |
|   | <ul> <li>CCA Request Starting</li> <li>Documents Upload and TCA Request Confirmation</li> </ul>                                                                           |       |
|   | UPLOAD DOCUMENTS  *File to Upload  Same A Upload  Same A Upload                                                                                                    |       |

Una vez que la subida se haya completado, el proveedor puede hacer click en el botón "Done" para cerrar el panel.

| CODE:101453<br>COUNTRY:IT DES                        | gress)<br>E CODE: GSXY868/002<br>CRIPTION: | BacktoTCA InfoTCA | iutimi (   |  |
|------------------------------------------------------|--------------------------------------------|-------------------|------------|--|
| > Planned Date                                       |                                            |                   |            |  |
| > TCA Request Starting                               |                                            |                   |            |  |
| <ul> <li>Documents Upload and</li> </ul>             | TCA Request Confirmation                   | ×                 |            |  |
| UPLOAD DOCUMENTS                                     | Upload Fil                                 | es                |            |  |
| * File To Upload<br>List and accreditations certific | MLM TCA HLSR V7.docx                       | •                 | drop files |  |
|                                                      | of 1 file uploaded                         | Done              |            |  |
|                                                      |                                            |                   |            |  |

Se podrá visualizar el nombre del archivo. Para borrar y cambiar el archivo subido, se puede hacer click en el botón con el tacho de basura, y repetir la operación de subida de archivo. Finalmente hacer click en el botón "Submit".

|          | CODE: 101453<br>COUNTRY: IT<br>DESCRIPTION:<br>Back to TCA Info TCA Edit                                       |         |
|----------|----------------------------------------------------------------------------------------------------|---------|
|          | > Planned Date                                                                                                 |         |
| 0)1((2)2 | > TCA Request Starting                                                                                         |         |
|          | Documents Upload and TCA Request Confirmation                                                                  |         |
|          | UPLOAD DOCUMENTS *File To Upload List and accreditations certificates of laboratories and third bodies V7,docx | Ð)<br>S |

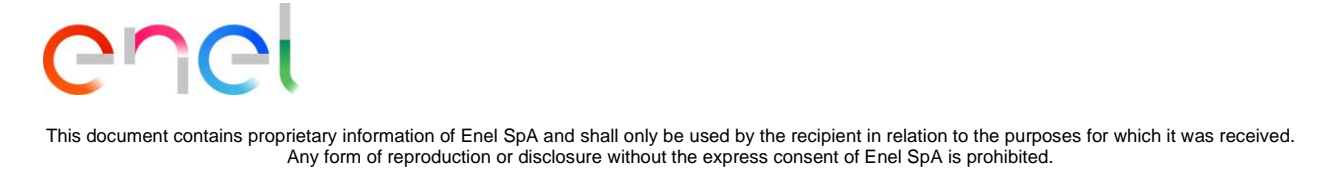

El usuario Enel ahora podrá ver el link del documento, y descargar el archivo. El deberá rechazar o aprobar la actual fase para pasar a la siguiente.

#### 3.2.4. Preliminary Documents Transmission

El proveedor puede crear el PRELIMINARY TEST TABLE para cargar documentos. Deberá seleccionar el tipo de archivo a cargar clickeando en "File to Upload".

| Material Code (In Progress)     Back To TCA     Info TCA     Edit     Submit                                                                                                    |  |
|----------------------------------------------------------------------------------------------------|--|
| SK(24(V-630A-SF6)                                                                                                    |  |
| > Planned Date                                                                                                    |  |
| > TCA Request Starting                                                                                                    |  |
| Documents Upload and TCA Request Confirmation                                                                                                    |  |
| TCA Request Approval                                                                                                    |  |
|                                                                                                    |  |
| V Preliminary Documents Transmission                                                                                                    |  |
| V Preliminary Documents Transmission  UPLOAD DOCUMENTS                                                                                                    |  |
| V Preliminary Documents Transmission  UPLOAD DOCUMENTS      File to Upload  State  A statement file  A statement file  A statement fi |  |
|                                                                                                    |  |
|                                                                                                    |  |
|                                                                                                    |  |
|                                                                                                    |  |

El usuario seleccionará "Type A preliminary documents" y deberá salvar con el botón "Save" antes de poder subir el documento clickeando "Upload File".

|          | Material Code (In Progress)     TYPE CODE:07609     CODE:02609     CODE:02609     CODE:02609     SKE2KRPT0:050960/1-     SKE2KRPT0:050960/1- |  |
|----------|----------------------------------------------------------------------------------------------------|--|
|          | > Planned Date                                                                                                    |  |
|          | > TCA Request Starting                                                                                                    |  |
| <u> </u> | Documents Upload and TCA Request Confirmation                                                                                                    |  |
|          | > TCA Request Approval                                                                                                    |  |
|          | <ul> <li>Preliminary Documents Transmission</li> </ul>                                                                                                    |  |
|          | UPLOAD DOCUMENTS  *File to Upload  Type A Preliminary Documents  PRELIMINARY TEST TABLE  Remove Add test                                                                                                    |  |
|          | TECHNICAL IEC (OR OTHER<br>SPECIFICATION STANDARDS) TEST TEST TEST APPLICABILITY ACCREDITATION EDIT<br>REFERENCE IF DESCRIPTION APPLICABILITY REPORT REPORT CERTIFICATE<br>APPLICABLE)                                                                                                    |  |
|          | Preliminary Documents Transmission Date                                                                                                    |  |

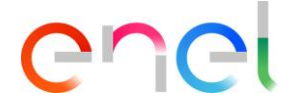

| > TCA Request Approval                                                                                                    |  |
|----------------------------------------------------------------------------------------------------|--|
| ✓ Preliminary Documents Transmission                                                                                                    |  |
| UPLOAD DOCUMENTS  *File to Upload  Type A Preliminary Documents  PRELIMINARY TEST TABLE  Remove Add test                                                                           |  |
| TECHNICAL IEC (OR OTHER<br>SPECIFICATION STANDARDS) TEST TEST TEST APPLICABILITY LABORATORY<br>ACCREDITATION EDIT<br>REFERENCE APPLICABLE) APPLICABILITY REPORT REPORT CERTIFICATE |  |
| Preliminary Documents Transmission Date                                                                                                    |  |
|                                                                                                    |  |

El tablero "Preliminary Test Table" debe contener al menos un caso de test, clickeando en "Add Test".

| V Preliminary Documents Transmission                                                                                                    |  |
|----------------------------------------------------------------------------------------------------|--|
| UPLOAD DOCUMENTS                                                                                                    |  |
| File to Upload     Type A Preliminary Documents     TCAtest_28_4.pdf                                                                                                    |  |
| PRELIMINARY TEST TABLE                                                                                                    |  |
| Remove Add test                                                                                                    |  |
| TECHNICAL IEC (OR OTHER<br>STANDAROS) TEST TEST TEST APPLICABILITY LABORATORY<br>SPECIFICATION REFERENCE (IF DESCRIPTION APPLICABILITY REPORT REPORT CERTIFICATE<br>APPLICABLE) |  |
| Preliminary Documents Transmission Date                                                                                                    |  |

El usuario podrá acceder al siguiente formulario y completar los campos obligatorios:

- Technical Specification Reference (Referencia a Especificación Técnica)
- Test Description (Descripción del test)
- Test Applicability (Aplicación del Test) (Caso 1, Caso 2, Caso 3, etc.)

|                                                                             | Test                                                                                     |
|-----------------------------------------------------------------------------|------------------------------------------------------------------------------------------|
| * Technical Specification Reference<br>Prova<br>* Test Description<br>Prova | * IEC (or other Standards) Reference (If applicable) Prova * Test Applicability Case 1 * |
| TEST REPORT REFERENCE Name                                                  | Laboratory                                                                               |

Si el proveedor seleccionará Caso 1 o Caso 3, deberá ingresar las fechas:

• Planned test starting date (Fecha planificada de inicio del test)

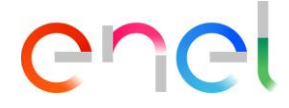

• Planned test finish date (Fecha planificada de finalización del test)

| PLANNED DATE                 |   |                            |   |
|------------------------------|---|----------------------------|---|
| * Planned test starting date | ₩ | * Planned test finish date | I |
| Mandatory Field              |   | Mandatory Field            | Ŧ |
|                              |   | Save Close                 |   |

Luego de indicar los campos obligatorios, hacer click en "Save" y en el botón "Submit".

| Material Code (In Progress)<br>CODE-162090 TYPE CODE-DYB04/1<br>COUNTRY:IT DECONFIDANCY04/1-<br>SKI24KV-630ASF6) | Back To TCA             | Info TCA E it Submit                                                 |  |
|----------------------------------------------------------------------------------------------------|-------------------------|----------------------------------------------------------------------|--|
| Planned Date                                                                                                    |                         |                                                                      |  |
| TCA Request Starting                                                                                             |                         |                                                                      |  |
| Documents Upload and TCA Request Co                                                                              | nfirmation              |                                                                      |  |
| TCA Request Approval                                                                                             |                         |                                                                      |  |
| Preliminary Documents Transmission                                                                               |                         |                                                                      |  |
| *File to Upload Type A Preliminary Documents *                                                                   | Save TCAtest_28_4.pdf   | â                                                                    |  |
| PRELIMINARY TEST TABLE                                                                                           |                         | Remove Add test                                                      |  |
| SPECIFICATION STANDARDS) TI<br>SPECIFICATION REFERENCE (IF D<br>REFERENCE APPLICABLE)                            | EST TEST TEST EPORT     | APPLICABILITY LABORATORY<br>ACCREDITATION EDIT<br>REPORT CERTIFICATE |  |
| □ 1 1 1                                                                                                    | Case 1 TCAtest_28_4.pdf | TCAtest_28_4.docx TCAtest_28_4.docx                                  |  |

Si System TCA es segundo o Tercero, el sistema abrirá la fase "Preliminary documents verificarion" (verificación preliminar de documentos).

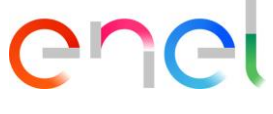

# 3.2.5. Call for Prototype Visual Inspection (Pedir Inspección Visual de Prototipo)

El proveedor puede trabajar en la fase "Call For Prototype Visual Inspection" haciendo click en "Edit".

|             | TSM TCA QCA ∨ CMD ∨ LOCALE SETTINGS                                                                                                    |      |
|-------------|----------------------------------------------------------------------------------------------------|------|
| 5.0         | Material Code (In Progress)         Back To TCA         Info TCA         Edit         Edit |      |
|             | Planned Date     TCA Request Starting                                                                                                    | AN C |
|             | Contraction     Documents Upload and TCA Request Confirmation                                                                                                    |      |
|             | TCA Request Approval     Preliminary Documents Transmission                                                                                                    | 167  |
| <u> 100</u> | Call For Prototype Visual Inspection  Prototype Visual Inspection Actual Date Call for Prototype Visual Inspection Date                                                                                                    |      |
| 57.V))- ((  |                                                                                                    | MONS |

El proveedor debe ingresar los campos obligatorios "Prototype Visual Inspection Actual Date" (Fecha de inspección visual de prototipo) y hacer click en el botón "Save".

| > TCA Request Startin         | ng                       |      |                                          |  |
|-------------------------------|--------------------------|------|------------------------------------------|--|
| > Documents Upload            | and TCA Request Confirma | tion |                                          |  |
| > TCA Request Appro           | val                      |      |                                          |  |
| > Preliminary Docume          | ents Transmission        |      |                                          |  |
| ✓ Call For Prototype V        | isual Inspection         |      |                                          |  |
| * Prototype Visual Inspection | Actual Date              | c    | out for Prototype Visual Inspection Date |  |
| 17-May-2018                   |                          | ₩    |                                          |  |

Luego de salvar y clickear en "Submit", el campo "Call for Prototype Visual Inspection Date" es completado automáticamente, y comienza la nueva fase (para usuario Enel).

| Prototype Visual Inspection Actual Date | Call for Prototype Visual Inspection Date |  |
|-----------------------------------------|-------------------------------------------|--|
| 17-May-2018                             | 17-May-2018                               |  |

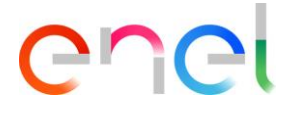

# 3.2.6. Definitive Type A Documentation Transmission (Transmisión definitiva de documentación Type A)

En el formulario "TYPE A DEFINITIVE DOCUMENTS" (Si TCA es el segudo o el documento definitivo aprobado por el THIRD-BODY en caso que TCA sea el tercero), el proveedor debe cargar los documentos necesarios a fin de proceder.

Antes, debe completar los siguientes campos:

- Document Name (Nombre del documento)
- Document Revision (Revisión del documento)
- Document Date (Fecha del documento)

Finalmente hacer click en "Save" para confirmar.

| PE A DEFINITIVE DOCUMEN | ITS ENDORCED BY THE THIRD-BODY |                              |
|-------------------------|--------------------------------|------------------------------|
| * Document Name         | * Document Revision            |                              |
| * Document Date         |                                |                              |
| 18-May-2018             | Ē                              | 1 Upload Files Or drop files |
|                         | Save                           |                              |

El Sistema habilitará el botón "Upload Files" y el usuario podrá subir el documento.

| YPE A DEFINITIVE DOCUMENTS | ENDORCED BY THE THIRD-BODY            |  |
|----------------------------|---------------------------------------|--|
| * Document Name            | <ul> <li>Document Revision</li> </ul> |  |
| Prova                      | 1                                     |  |
| * Document Date            |                                       |  |
| 18-May-2018                | i                                     |  |
|                            | Save                                  |  |
|                            |                                       |  |

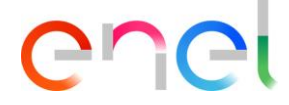

| YPE A DEFINITIVE DOCUMEN               | ITS ENDORCED BY THE THIRD-BODY |           |
|----------------------------------------|--------------------------------|-----------|
| * Document Name                        | * Document Revision            |           |
| Prova                                  | 1                              | prova.odt |
| * Document Date                        |                                |           |
| 18-May-2018                            | â                              | <b>a</b>  |
|                                        |                                |           |
|                                        | Save                           |           |
|                                        |                                |           |
|                                        |                                |           |
| Definitive Type A Documentation Transm | ission Date                    |           |
|                                        |                                |           |

Una vez que el documento haya subido, el usuario puede clickear en "Submit" para la aprobación de la fase.

| Min. | TSM TCA QCA V CMD V LOCALE SETTINGS                                                                                              |                                 | COLLAUDO. |
|------|----------------------------------------------------------------------------------------------------|---------------------------------|-----------|
|      | Material Code (In Progress)           CODE:162090         TYPE CODE:0Y804/1           DESCRIPTIONED/9804/1-<br>SK(24KV-630A-SF6) | Back To TCA Info TCA Ect Submit |           |
|      | > Planned Date                                                                                                    |                                 |           |
|      | > TCA Request Starting                                                                                                    |                                 |           |
|      | > Documents Upload and TCA Request Confirmation                                                                                  |                                 | $\sim$    |
|      | > TCA Request Approval                                                                                                    |                                 |           |
|      | > Preliminary Documents Transmission                                                                                             |                                 | 10 m      |
|      | > Call For Prototype Visual Inspection                                                                                           |                                 |           |
|      | > Prototype Visual Inspection Approval                                                                                           |                                 |           |
|      | <ul> <li>Definitive Type A Documentation Transmission</li> </ul>                                                                 |                                 |           |
|      | Type A Definitive Documents excluding the manual *Document Name Prova *Document Date 22-May-2019                                 | TCAtest_28_4.pdf                |           |

Y esperar la aprobación de Enel.

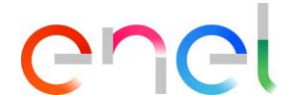

| > | Planned Date                                  |
|---|-----------------------------------------------|
| > | TCA Request Starting                          |
| > | TCA Request Approval                          |
| > | Preliminary Documents Transmission            |
| > | Preliminary Documents Verification            |
| > | Call For Prototype Visual Inspection          |
| > | Prototype Visual Inspection Approval          |
| > | Definitive Type A Documentation Transmission  |
| ~ | Definitive Type A Documentation Approval      |
|   | Note                                          |
|   | Definitive Type A Documentation Approval Date |

### 3.2.7. Definitive test planning (Planificación de Test Definitivo)

Durante esta fase, el proveedor tiene la posibilidad de agregar, eliminar y modificar los casos de test.

| DEFIN | ITIVE TEST                              |                                                          |                     |                       |                |                         |                                            |          |
|-------|-----------------------------------------|----------------------------------------------------------|---------------------|-----------------------|----------------|-------------------------|--------------------------------------------|----------|
|       |                                         |                                                          |                     |                       |                |                         | Remove                                     | Add Test |
|       | TECHNICAL<br>SPECIFICATION<br>REFERENCE | IEC (OR OTHER<br>STANDARDS) REFERENCE<br>(IF APPLICABLE) | TEST<br>DESCRIPTION | TEST<br>APPLICABILITY | TEST<br>REPORT | APPLICABILITY<br>REPORT | LABORATORY<br>ACCREDITATION<br>CERTIFICATE | EDIT     |
|       | 23455                                   | 3232                                                     | Prova lisa          | Case 6                |                | Modify C                | ase                                        |          |

Una vez que esta operación este completada, los casos de teste deben ser enviados. Cuando el proveedor haya completado este paso, podrá enviar a Aprobación de usuario Enel.

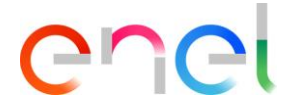

|   | COUNTRY                    | YIT L                                   | DESCRIPTION:DY804/:<br>K(24KV-630A-SF6)                     |                     |                       |                  | L                       |                                            | •        |
|---|----------------------------|-----------------------------------------|-------------------------------------------------------------|---------------------|-----------------------|------------------|-------------------------|--------------------------------------------|----------|
|   | Planne                     | d Date                                  |                                                             |                     |                       |                  |                         |                                            |          |
|   | TCA Re                     | equest Starting                         |                                                             |                     |                       |                  |                         |                                            |          |
| 1 | Docum                      | nents Upload an                         | d TCA Request                                               | Confirmation        |                       |                  |                         |                                            |          |
| 2 | TCA Re                     | equest Approva                          |                                                             |                     |                       |                  |                         |                                            |          |
|   | Prelim                     | inary Document                          | ts Transmission                                             |                     |                       |                  |                         |                                            |          |
|   | Call Fo                    | r Prototype Visi                        | ual Inspection                                              |                     |                       |                  |                         |                                            |          |
|   | Prototy                    | ype Visual Inspe                        | ection Approval                                             |                     |                       |                  |                         |                                            |          |
|   | Definit                    | ive Type A Docu                         | umentation Trai                                             | nsmission           |                       |                  |                         |                                            |          |
|   | ✓ Definitive Test Planning |                                         |                                                             |                     |                       |                  |                         |                                            |          |
|   | DEFINIT                    | IVE TEST                                |                                                             |                     |                       |                  |                         | Perrova                                    | Add text |
|   |                            | TECHNICAL<br>SPECIFICATION<br>REFERENCE | IEC (OR OTHER<br>STANDARDS)<br>REFERENCE (IF<br>APPLICABLE) | TEST<br>DESCRIPTION | TEST<br>APPLICABILITY | TEST REPORT      | APPLICABILITY<br>REPORT | LABORATORY<br>ACCREDITATION<br>CERTIFICATE | EDIT     |
|   |                            | 1                                       | 1                                                           | 1                   | Case 1                | TCAtest_28_4.pdf | TCAtest_28_4.docx       | TCAtest_28_4.docx                          |          |
|   |                            |                                         |                                                             |                     |                       |                  |                         |                                            |          |

### 3.2.8. TCA Dossier transmission (Transmisión de Expediente TCA)

El proveedor será capaz de acceder a TCA Dossier Transmission haciendo click en "Add Document". Se visualizará un popup Dossier.

|     | Material Code (In Progress)     CODE:122090     COUNTRY:IT     SK(24KV-630A-SF6) | Back To TCA | Info TCA Edit | Submit       |  |
|-----|----------------------------------------------------------------------------------|-------------|---------------|--------------|--|
|     | > Planned Date                                                                   |             |               |              |  |
|     | > TCA Request Starting                                                           |             |               |              |  |
|     | > Documents Upload and TCA Request Confirmation                                  |             |               |              |  |
|     | > TCA Request Approval                                                           |             |               |              |  |
|     | > Preliminary Documents Transmission                                             |             |               |              |  |
|     | > Call For Prototype Visual Inspection                                           |             |               |              |  |
|     | > Prototype Visual Inspection Approval                                           |             |               |              |  |
|     | > Definitive Type A Documentation Transmission                                   |             |               |              |  |
|     | > Definitive Test Planning                                                       |             |               |              |  |
| 62  | <ul> <li>TCA Dossier Transmission</li> </ul>                                     |             |               |              |  |
|     | UPLOAD DOSSIER                                                                   |             |               | Add Document |  |
| D)( | DOCUMENT NAME REV                                                                | ISION DATE  | FILE          | EDIT         |  |

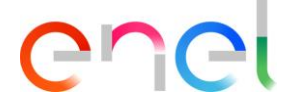

|                 |                     | Dossier         |   |       |
|-----------------|---------------------|-----------------|---|-------|
|                 | Select              | •               |   |       |
| * Document Name | * Document Revision | * Document Date | 苗 | Save  |
|                 |                     |                 |   |       |
|                 |                     |                 |   |       |
|                 |                     |                 |   |       |
|                 |                     |                 |   | Close |

Desde el desplegable "Select" el proveedor debe seleccionar el tipo de documento, e ingresar la informacion requerida para el documento en varios campos (dependiendo de que documento haya seleccionado). Luego, clickeando en "Save" finalmente el usuario puede subir cada uno de los cinco archivos requeridos (en formato Word, PDF o .zip).

El usuario debe ingresar uno por uno los cindo documentos obligatorios.

| Dossier                       |                          |                                            |   |       |  |  |  |
|-------------------------------|--------------------------|--------------------------------------------|---|-------|--|--|--|
|                               | TCA Report               | •                                          | - |       |  |  |  |
| * Document Name<br>Proof Name | * Document Revision<br>3 | * Document Date<br>22-May-2019<br>ad Files |   | Save  |  |  |  |
|                               |                          |                                            |   | Close |  |  |  |

Al finalizar la entrada de datos, el proveedor debe hacer click en el botón "Close" y en el botón "Submit" en la parte superior de la pantalla, el cual ahora se encontrará activo, para pasar a la fase siguiente.

|                  |   | Material Code (In Progress)<br>CODE:162090<br>COUNTRY:IT<br>SK(24KV-630A-SF6) | Back To TCA Info TCA Edit |  |
|------------------|---|-------------------------------------------------------------------------------|---------------------------|--|
| $\sum_{i=1}^{n}$ | > | Planned Date                                                                  |                           |  |
| 2.O//            | > | TCA Request Starting                                                          |                           |  |
|                  | > | Documents Upload and TCA Request Confirmation                                 |                           |  |

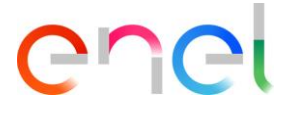

#### 3.2.9. Borrar Código de Material

En cualquiera de las fases, excepto cuando el código de material se encuentre en status "In Force", puede hacer click en el botón "Delete" para borrar un código de material.

|   | Material Code ()<br>CODE: 101453 TYPE CODE:<br>COUNTRY: IT DESCRIPTION: | Back to<br>TCA | Info<br>TCA | Edit | Submit | Delete | ]← |
|---|-------------------------------------------------------------------------|----------------|-------------|------|--------|--------|----|
| > | Planned Date                                                            |                |             |      |        |        |    |
| ~ | TCA Request Starting                                                    |                |             |      |        |        |    |
| 8 | TCA System                                                              | ТСА Туре       |             |      |        |        |    |

Deberá ingresar un motive de borrado y hacer clik en "Confirm", o en "Cancel" para abandonar este procedimiento.

| > Planned Date         | Confirm Deletion                   |                             |
|------------------------|------------------------------------|-----------------------------|
| > TCA Request Starting | Are you sure you want to continue? |                             |
| For Information Co     | * Deletion Reason                  | rial Code Selected: 0 Copia |
|                        | Type here the reason               |                             |
| MATERIAL CODE          |                                    |                             |
|                        | Cancel Confirm                     |                             |

Hay 2 diferentes comportamientos de la acción de borrado:

- 1- Existe solo un código de Material asociado al TCA: si el Código de material es eliminado, el status del TCA cambia a "Delete".
- 2- Existe más de un Código de material asociado al TCA: El status del TCA cambia a "Delete" cuando todos los códigos de materiales asociados hayan sido eliminados.

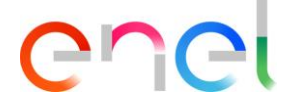

## 3.2.10. TCA in Force (TCA en vigencia)

En está fase, todos los códigos de material tienen completado el proceso de aprobación. Tienen el status "In Force".

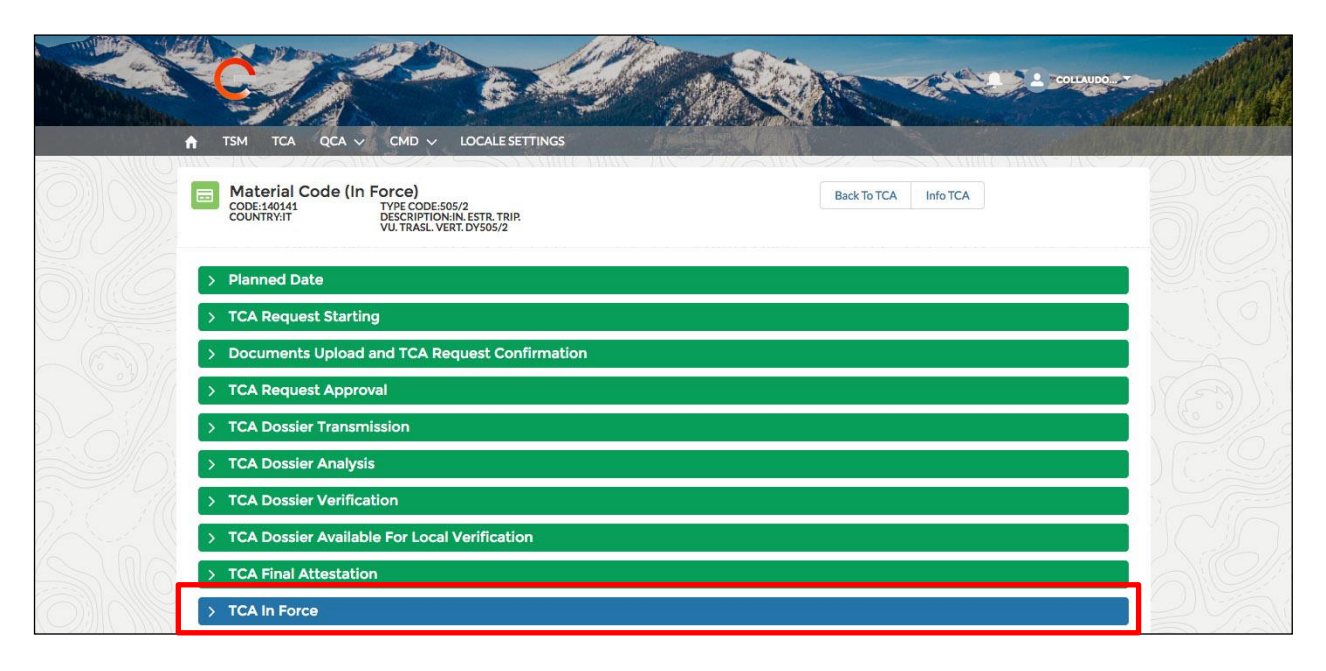